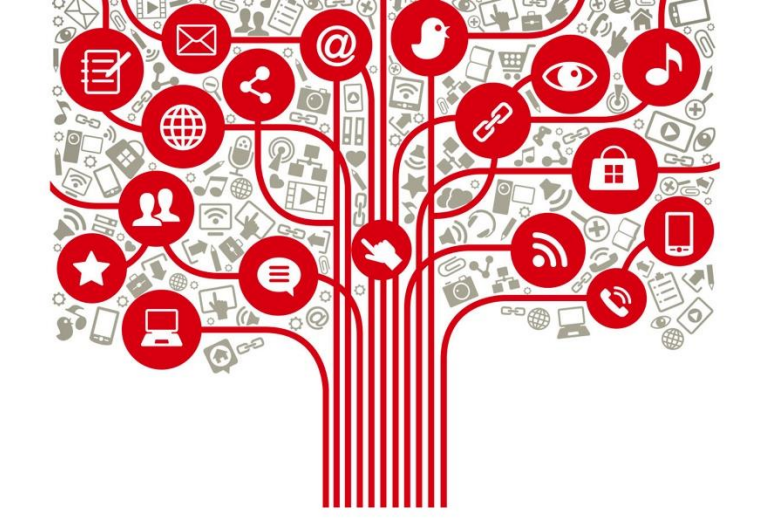

# **Tutorial Tik Tok**

16-03-2020

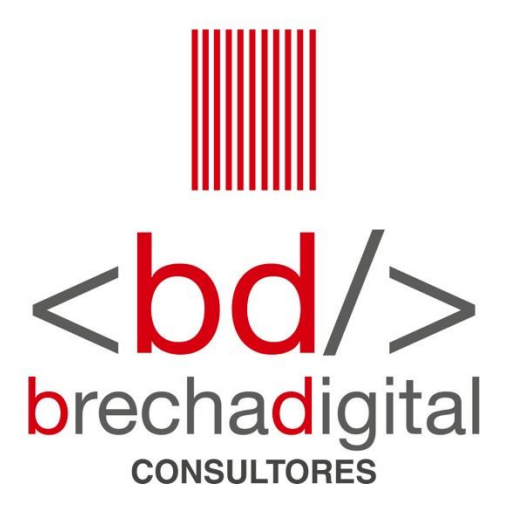

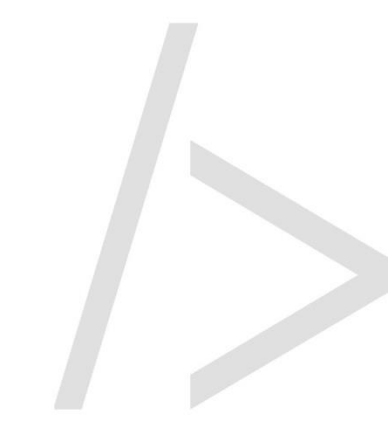

# ¿Qué es tik tok?

**Tik Tok** es una red social utilizada principalmente por adolescentes que permite realizar, editar y publicar videos de hasta 60 segundos de duración con la posibilidad de añadir fondos musicales, efectos de sonido, filtros o efectos visuales.

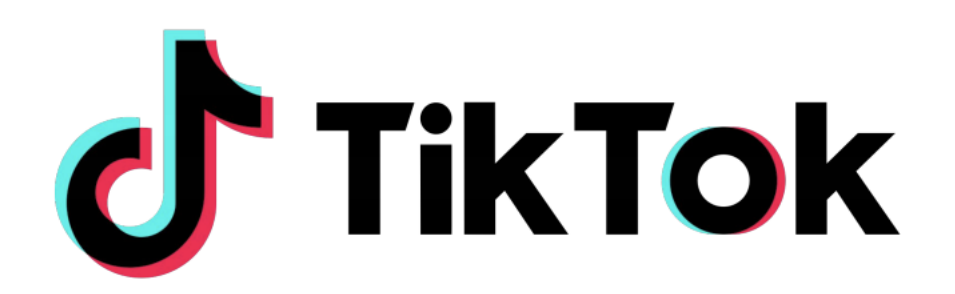

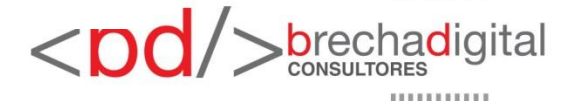

Tutorial Tik Tok, 16-03-2020

## **Tutorial**

- Lo primero que debes hacer es ir a app store o play store para descargar la app.
- Ya hecho esto haces click en su logo para abrirla.

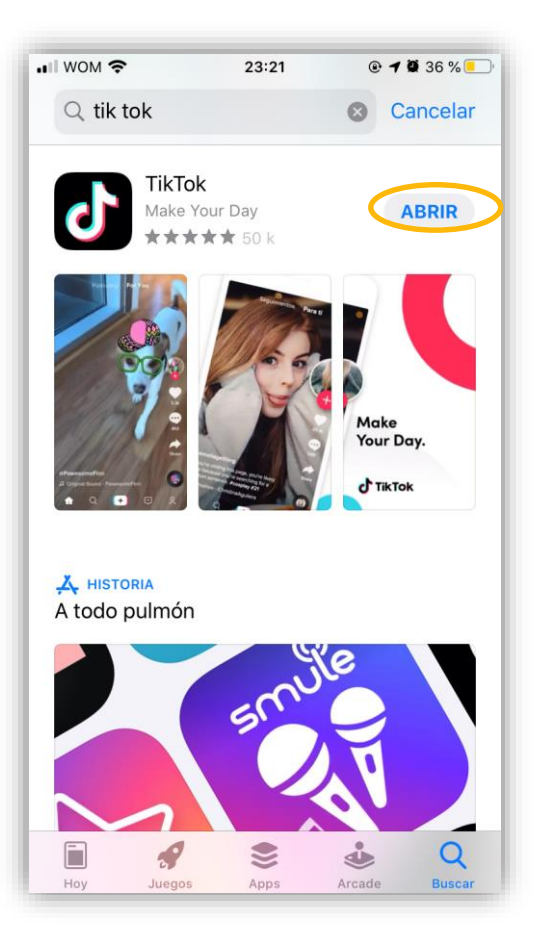

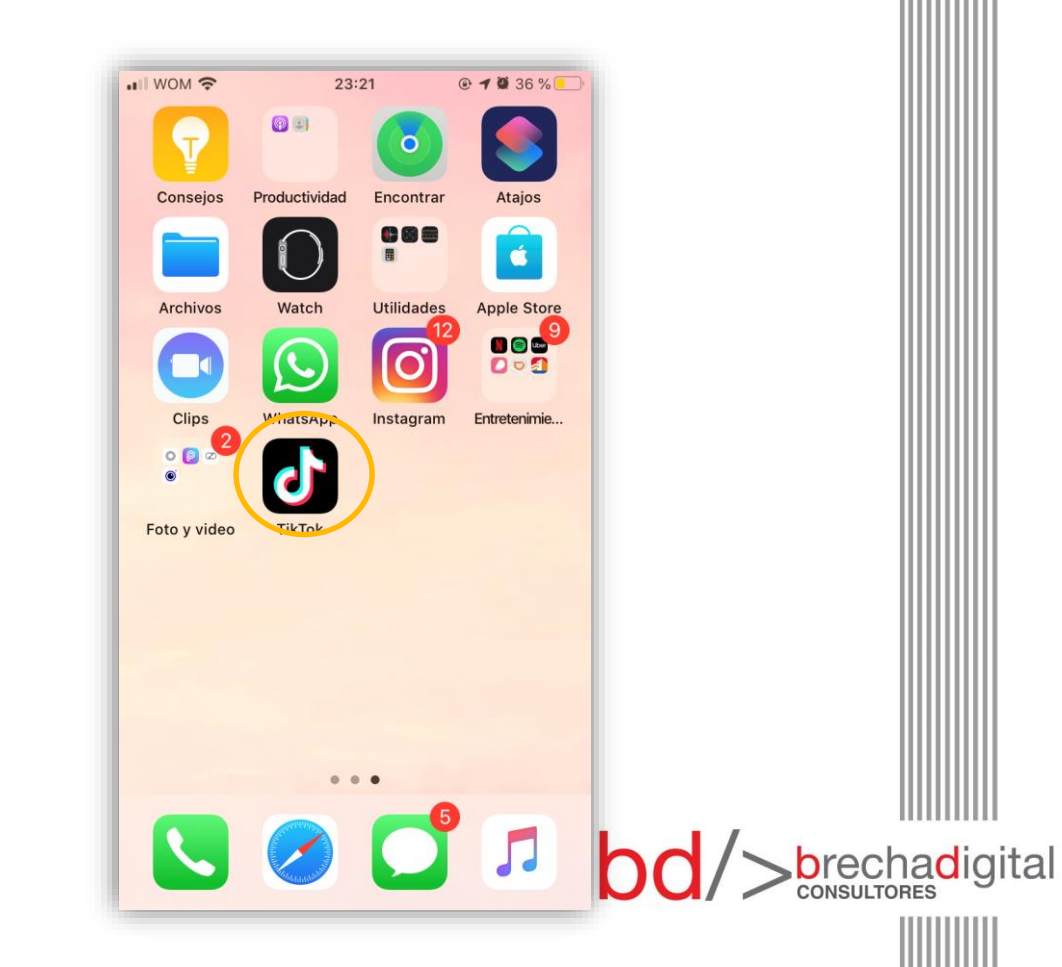

- Crea tu cuenta: Lo siguiente que debes hacer es crear tu propia cuenta, puedes hacerlo usando tu número de teléfono o correo electrónico, o de manera mas fácil, vinculando con Facebook, Google, Twitter o Instagram.
- En el caso de que no quieras vincularlo debes hacer lo siguiente:

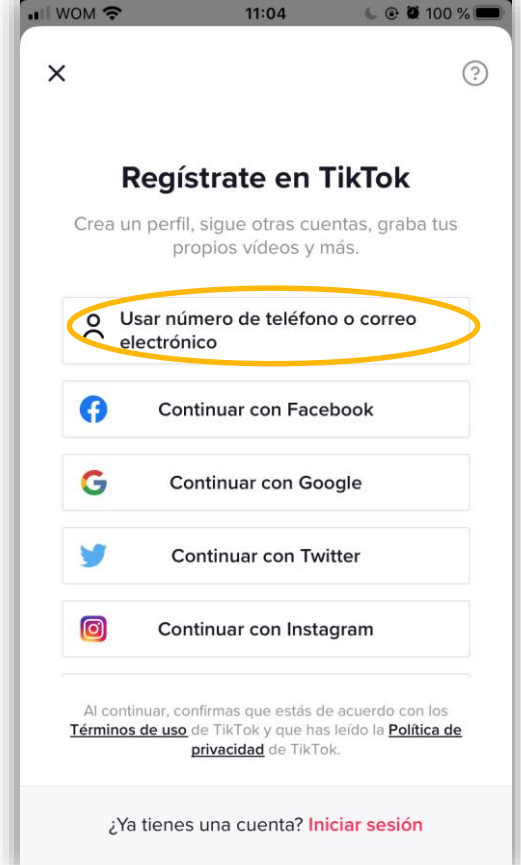

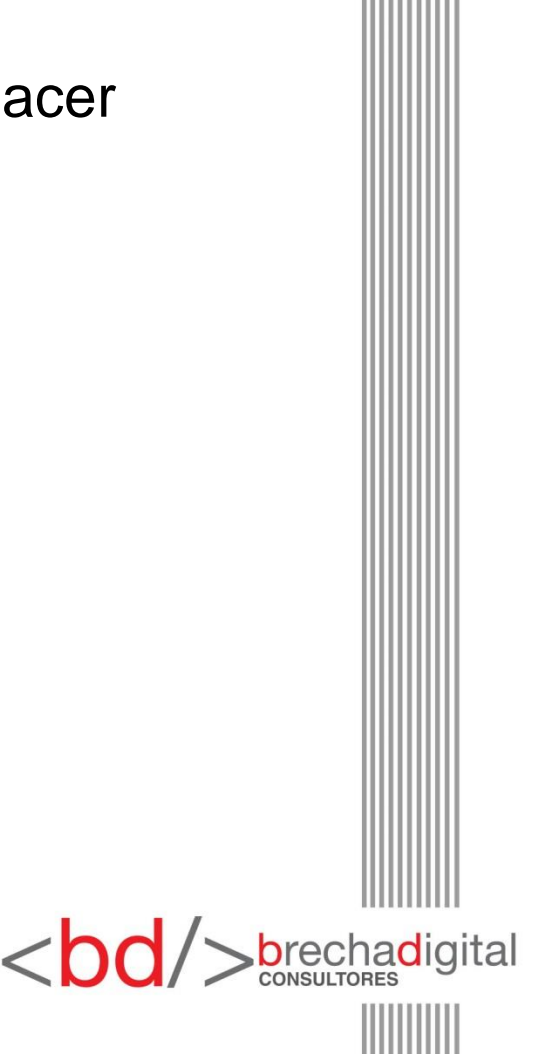

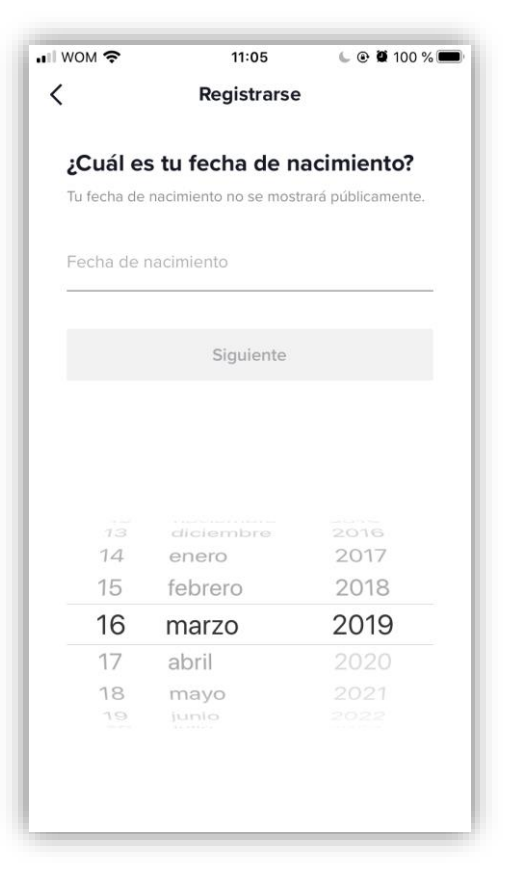

1. Pon tu fecha nacimiento.

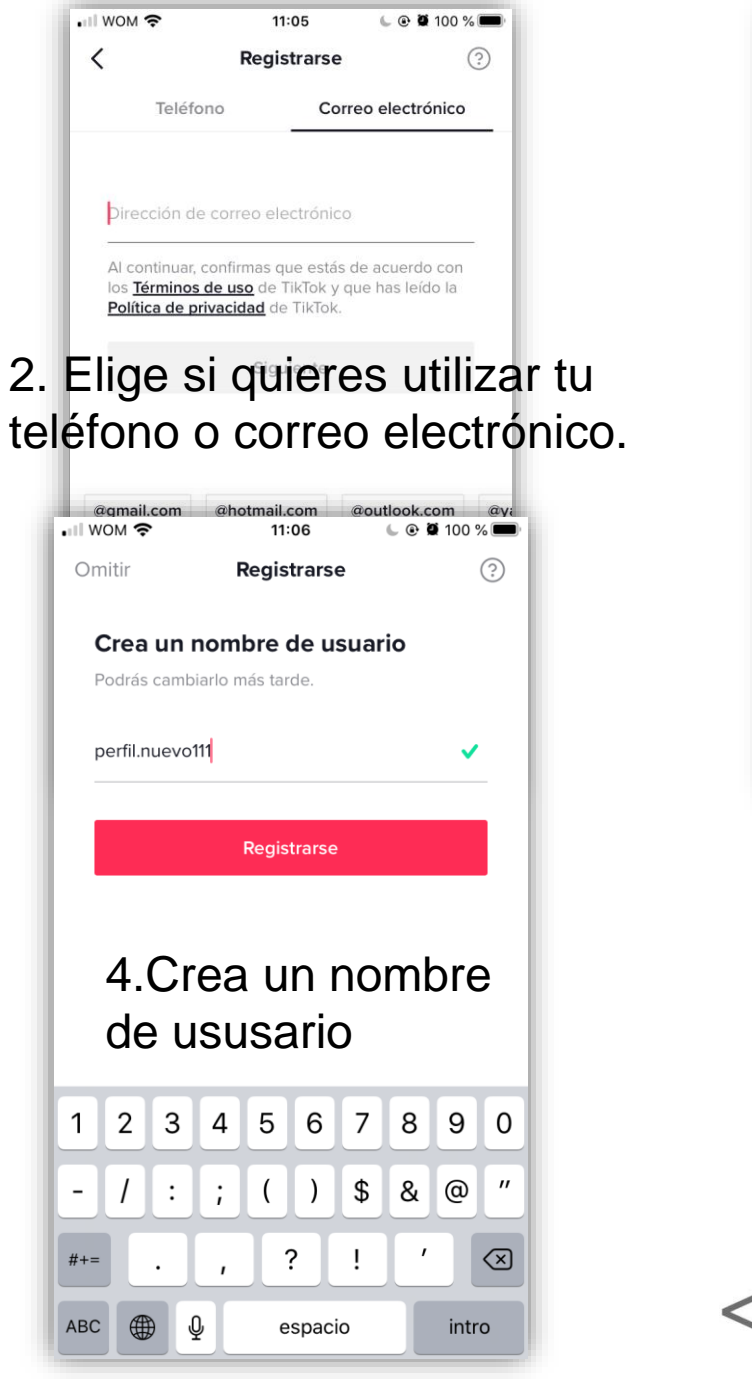

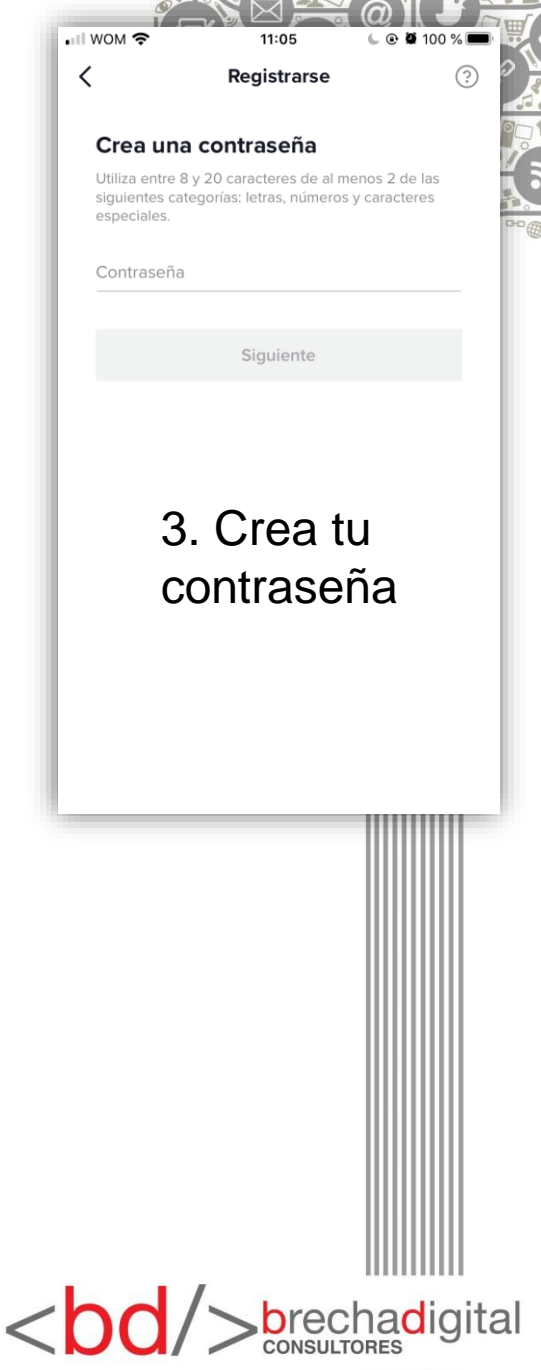

Tik tok nos dirigirá al inicio principal, en donde cada botón cumple distintas funciones. Ahora nos encontramos en "*INICIO"*, es la casita de la esquina señalada en la imagen.

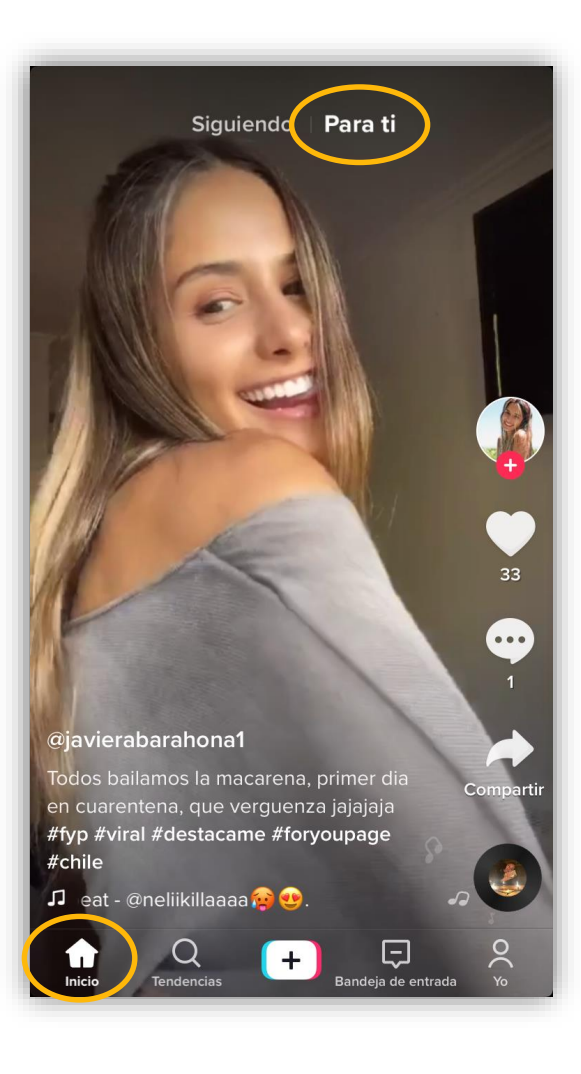

BOTON "PARA TI" Aquí si deslizamos hacia abajo encontraremos videos de distintas personas, que quizás nos gusten, todos sugeridos por tik tok.

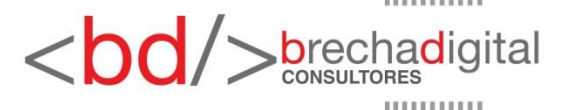

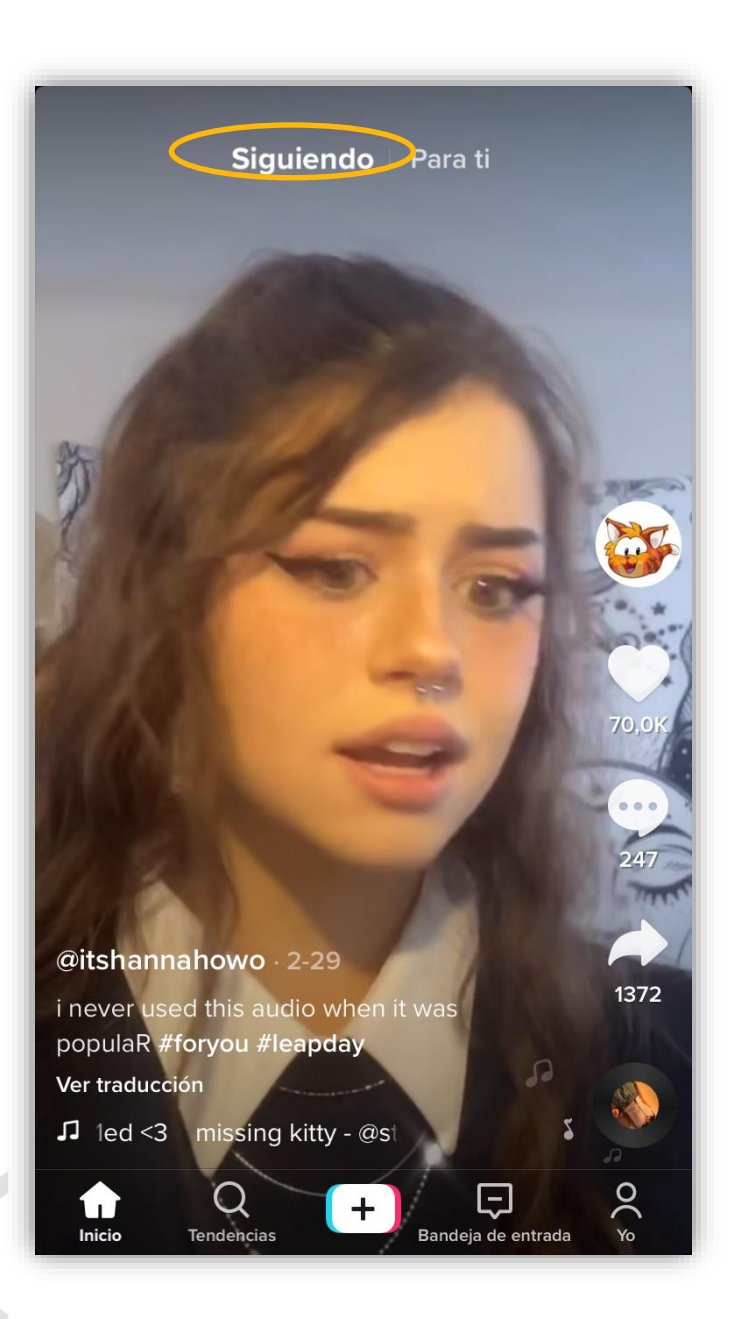

### **BOTON "SIGUIENDO"**

Aquí si deslizamos hacia abajo encontraremos videos subidos recientemente de **personas a las que seguimos.** 

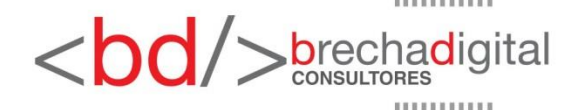

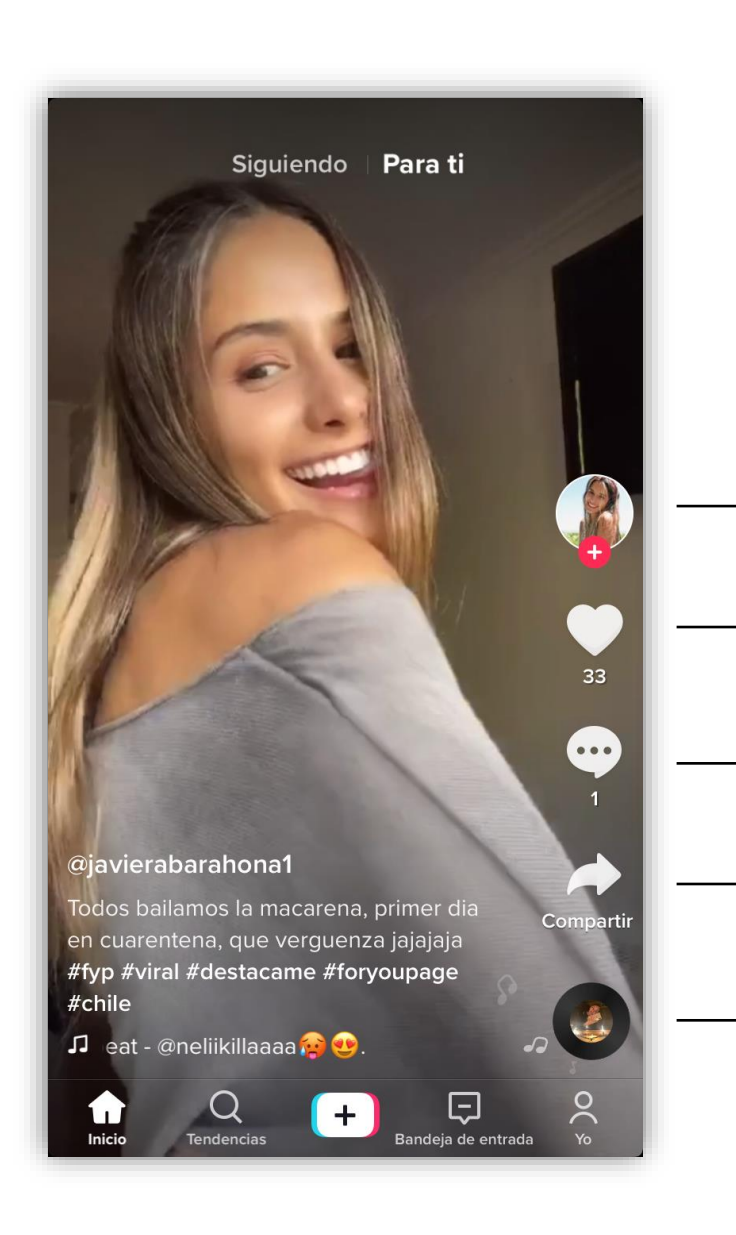

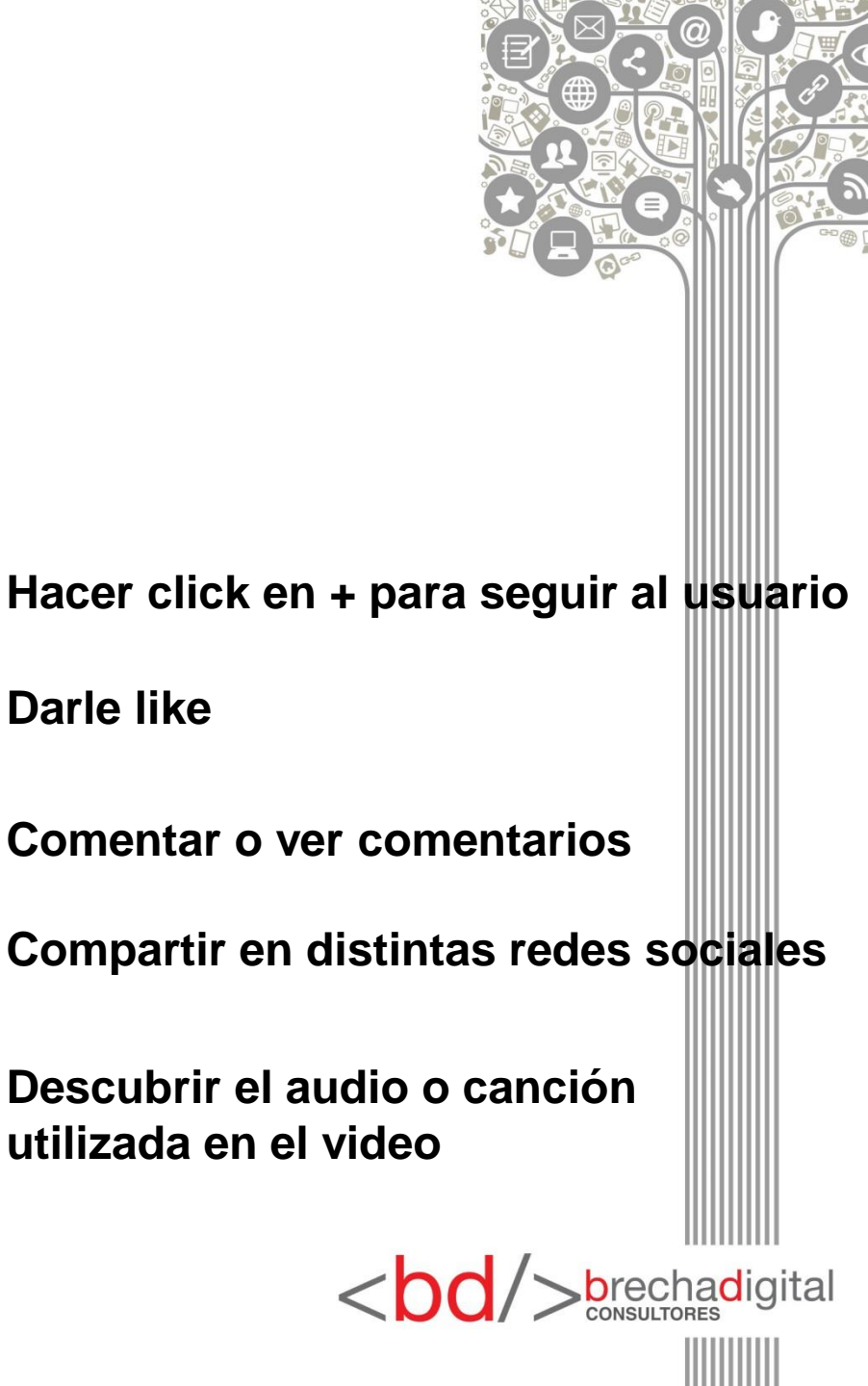

**Darle like** 

Si hacemos click en el nombre de usuario, que se encuentra arriba de la descripción del video, Nos llevará al perfil del creador del video, en donde podremos ver sus seguidos, seguidores, me gusta y todos sus videos. Ejemplo:

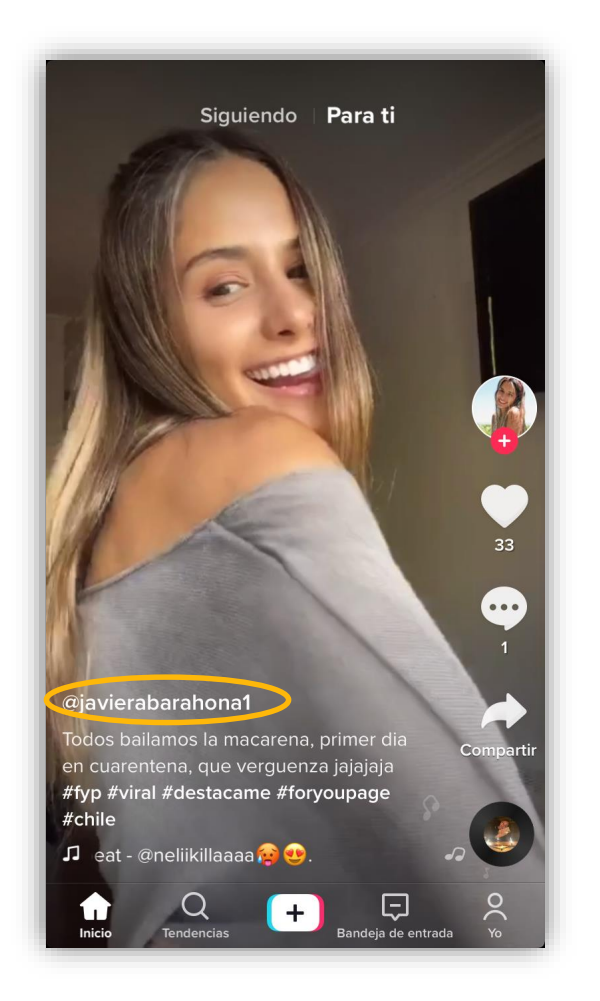

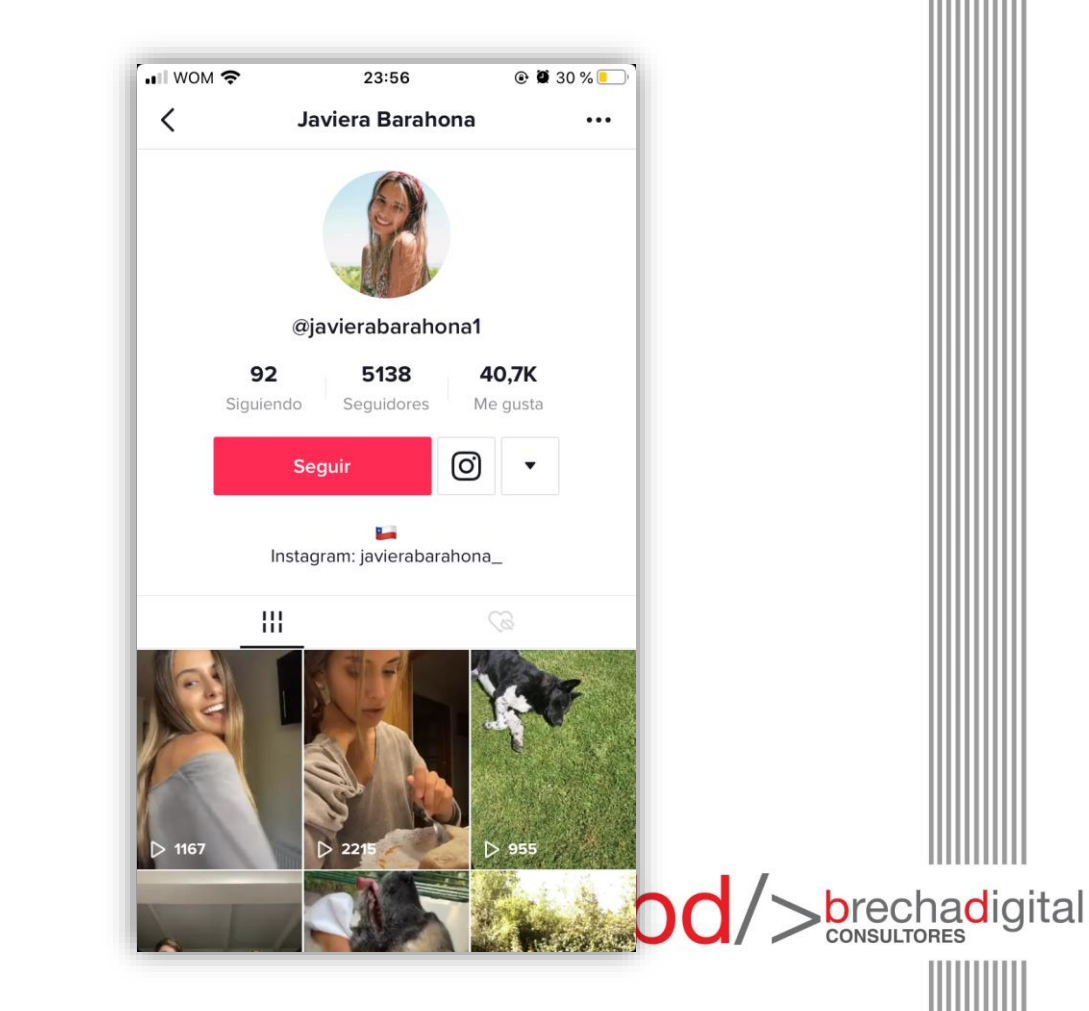

#### "TENDENCIAS" : es la opción al lado de "inicio".

Aquí podemos utilizar el buscador con palabras claves o bien explorar los hashtags más utilizados, algunos contienen la misma música o la misma voz de fondo, por ejemplo los #storytime donde los usuarios cuentan algo que les ha pasado en el día, #bailaybaila donde lógicamente los usuarios bailan al ritmo de la música, vídeos con un mismo filtro...

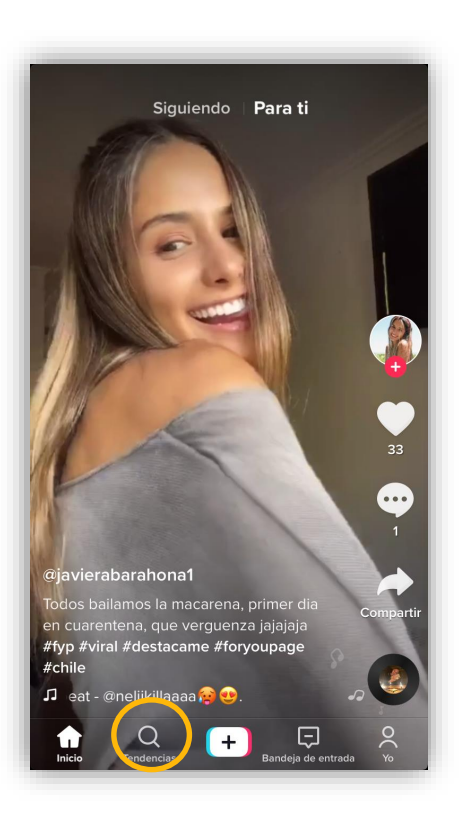

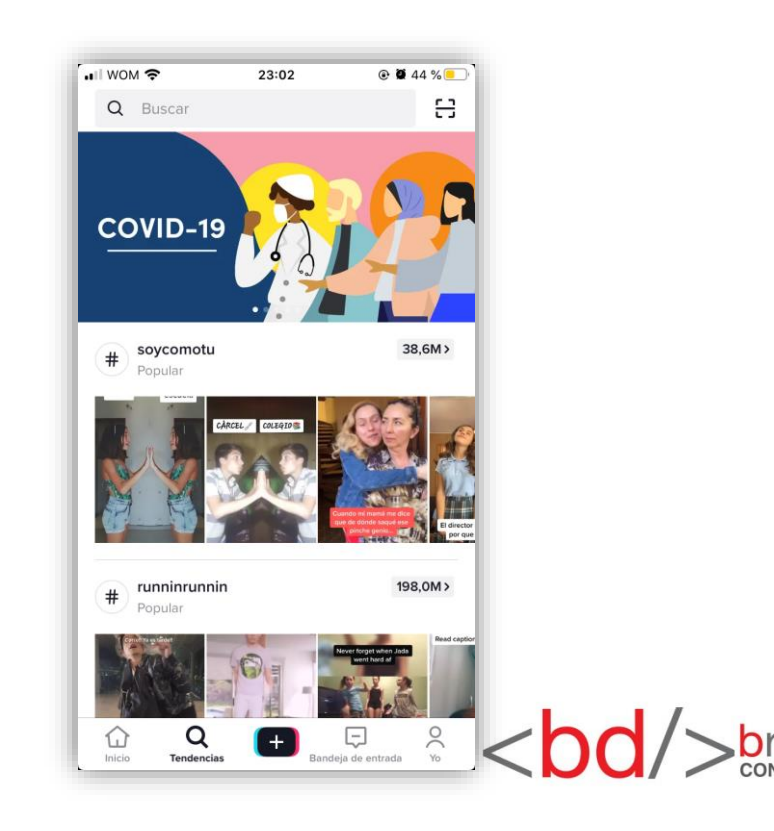

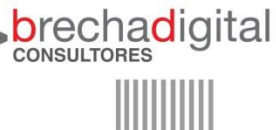

Por ejemplo si ponemos "Bailar" aparecen distintas opciones debajo del buscador, todas relacionadas con la palabra que buscaste.

- Populares: aquí se encuentran los videos que están siendo tendencia.
- Usuarios: aquí se encuentran distintos usuarios que llevan por nombre la palabra que buscaste.
- Videos: aquí se encuentran diferentes videos aleatorios.
- Sonidos: aquí se encuentran sonidos o audios relacionados con la palabra que buscaste.
- Hashtags: aquí se encuentran los hashtags más populares y utilizados por los usuarios de tik tok.

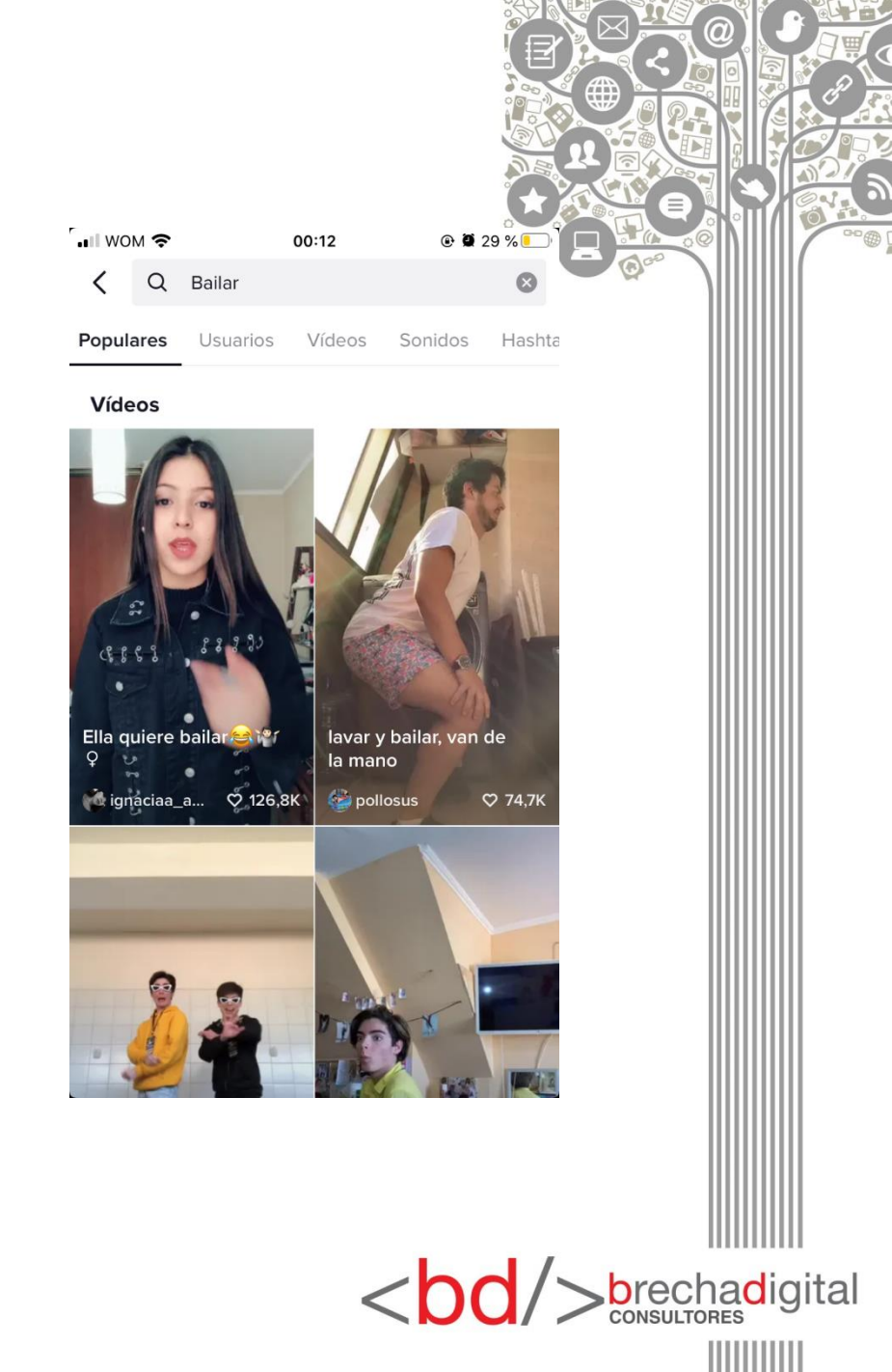

"+": este botón nos llevará a la cámara, en donde nos encontraremos con distintas opciones para grabar un novedoso video.

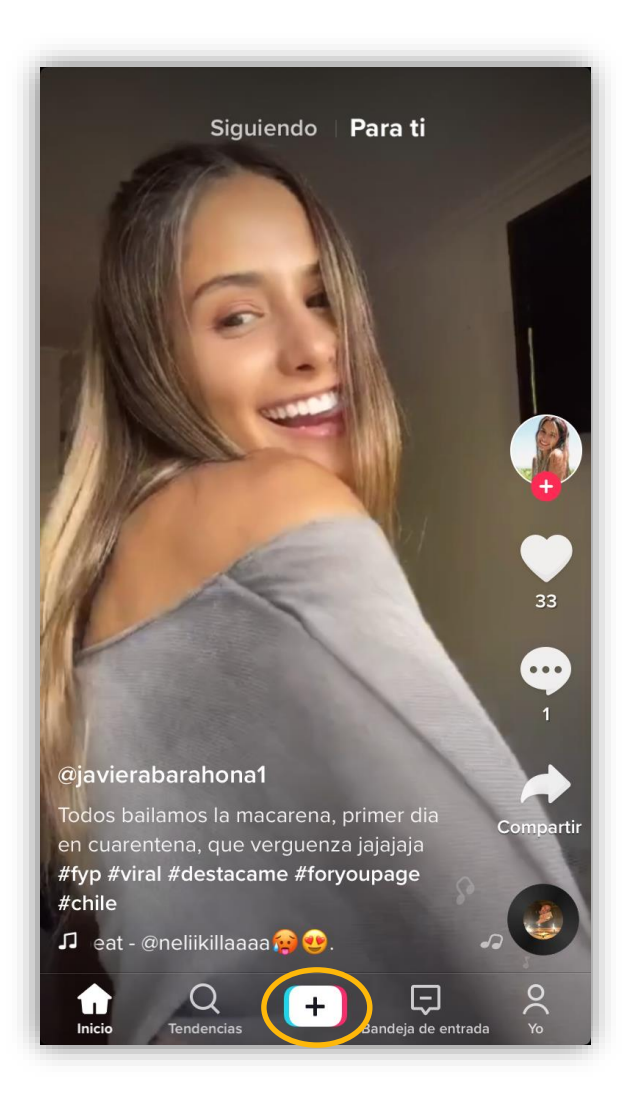

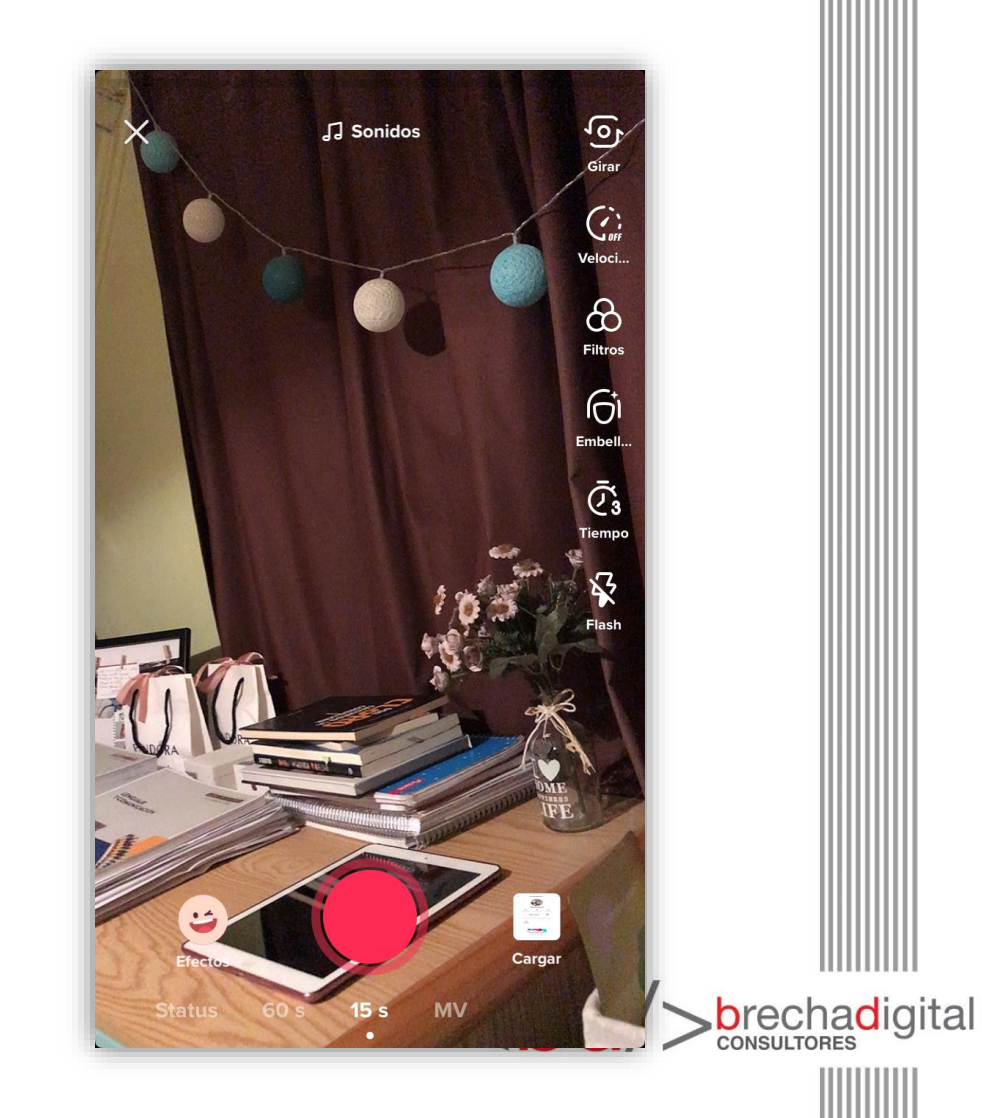

➢ Elegir canción o audio para el video.

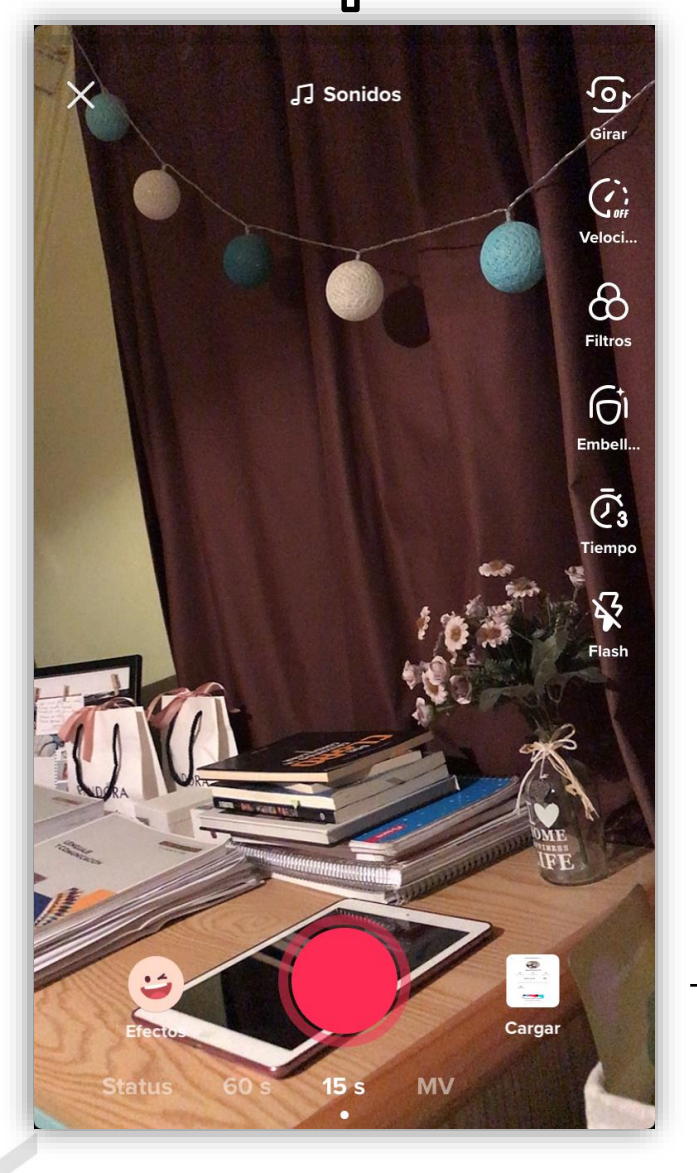

- → Cambiar cámara (trasera/delantera)
- Aumentar o disminuir la velocidad del video.
- → Variedad de filtros.
- → Efecto de belleza para el rostro.
- Cronómetro / Decidir hasta que punto grabar
- → Flash

→ Cargar imágenes o videos de la galería.

<bd/>
<bd/>
brechadigital

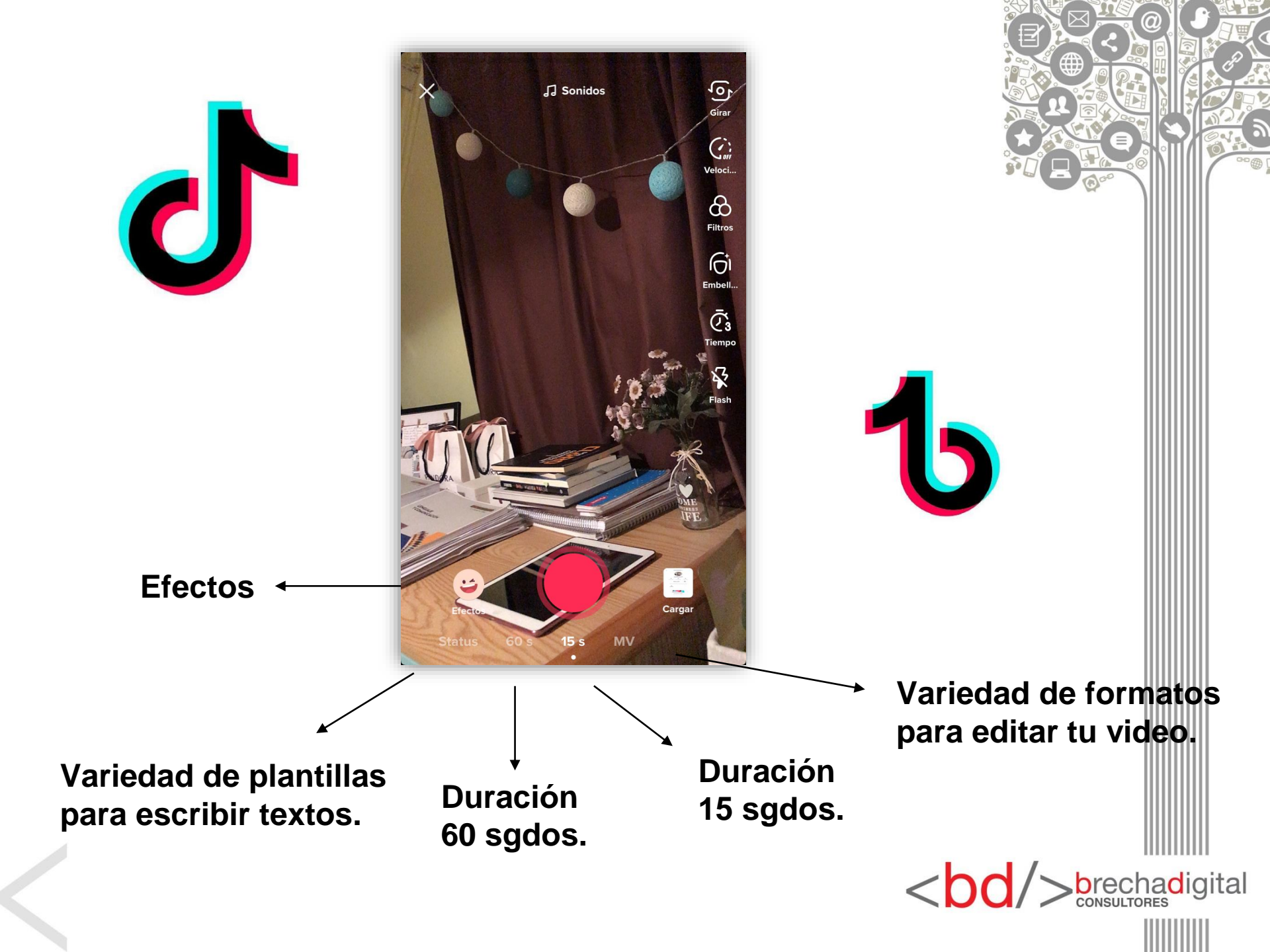

"Bandeja de entrada": Aquí podrás ver tus notificaciones, quien ha comenzado a seguirte, quien te ha mencionado en un comentario, quien ha dado like a tu video, etc.

Si gustas puedes hacer click en "Toda la actividad" y se deslizarán hacia abajo una serie de opciones en donde puedes escoger específicamente que es lo que quieres ver.

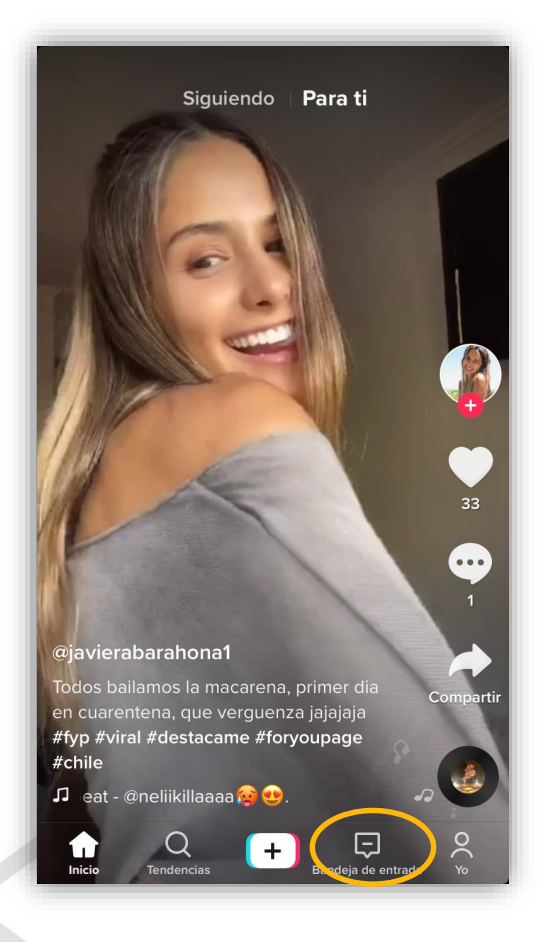

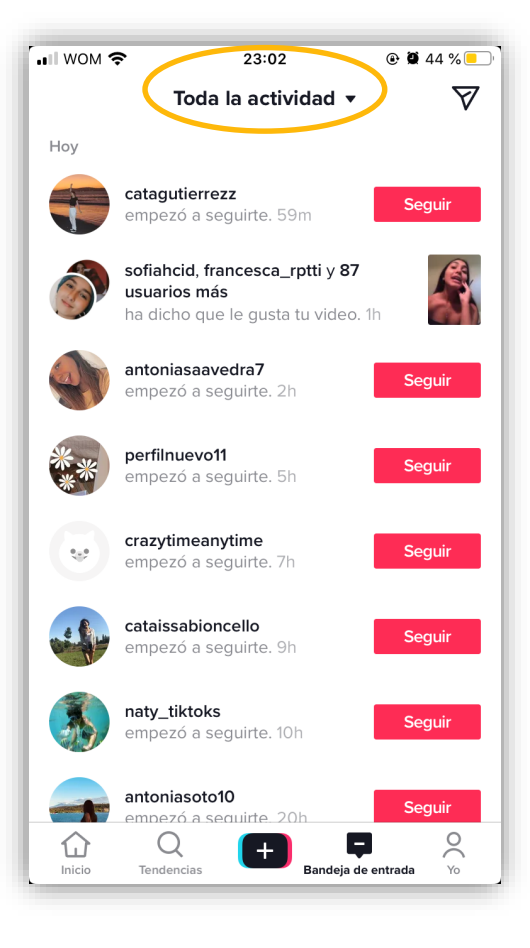

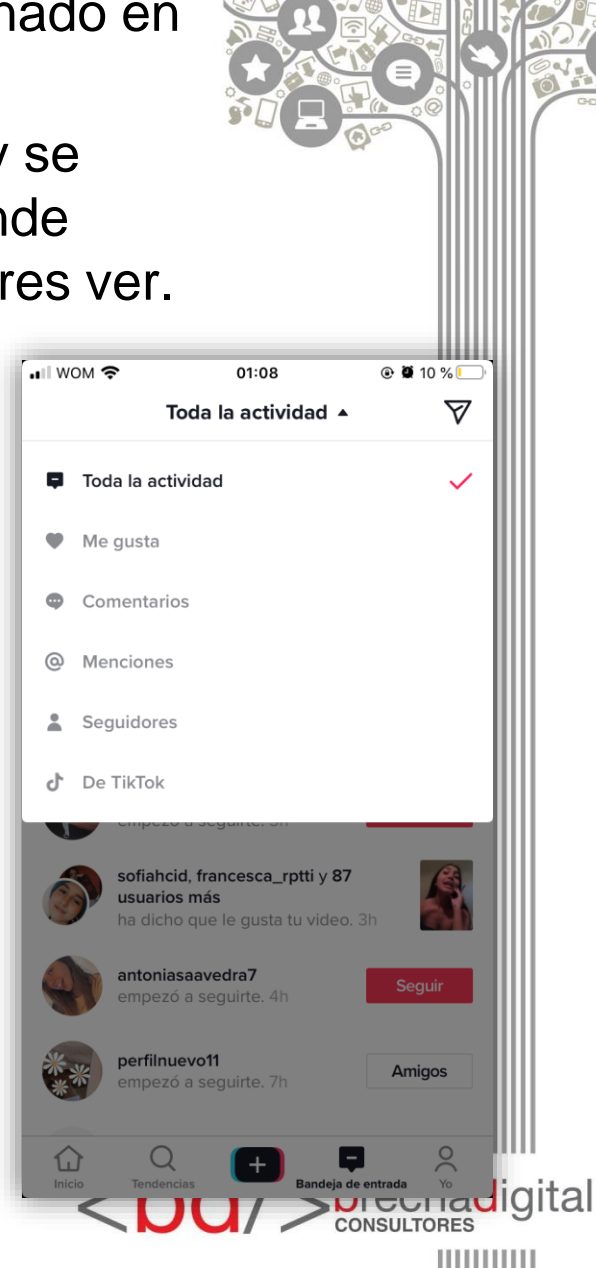

En la esquina superior derecha, si haces click en el avión de papel, podrás ir tu chat donde aparecerán mensajes que te han enviado o también tu puedes iniciar una conversación con quien desees.

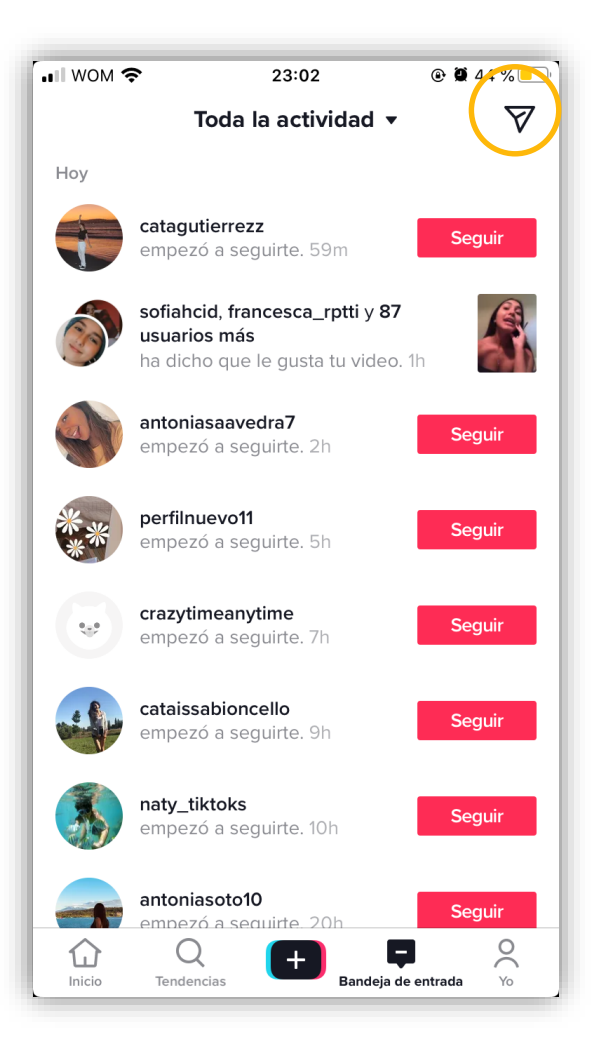

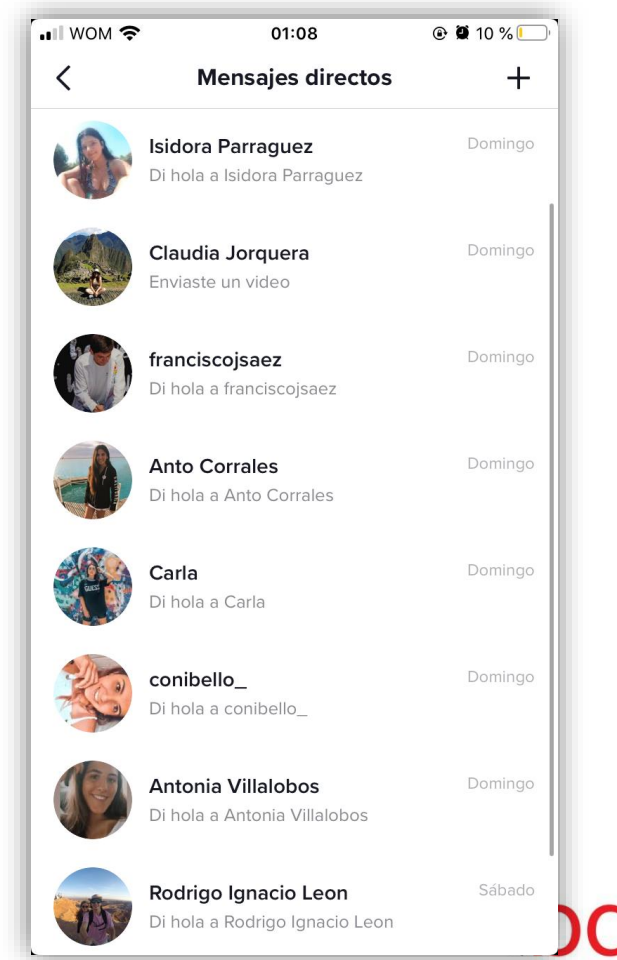

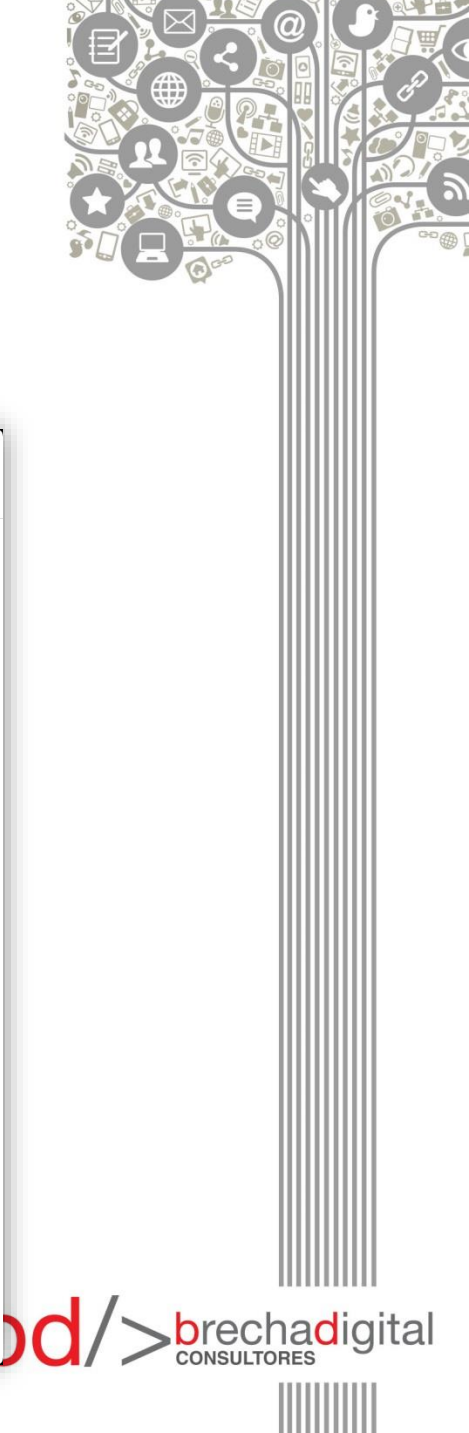

 "Yo": este botón nos dirigirá hacia nuestro perfil.

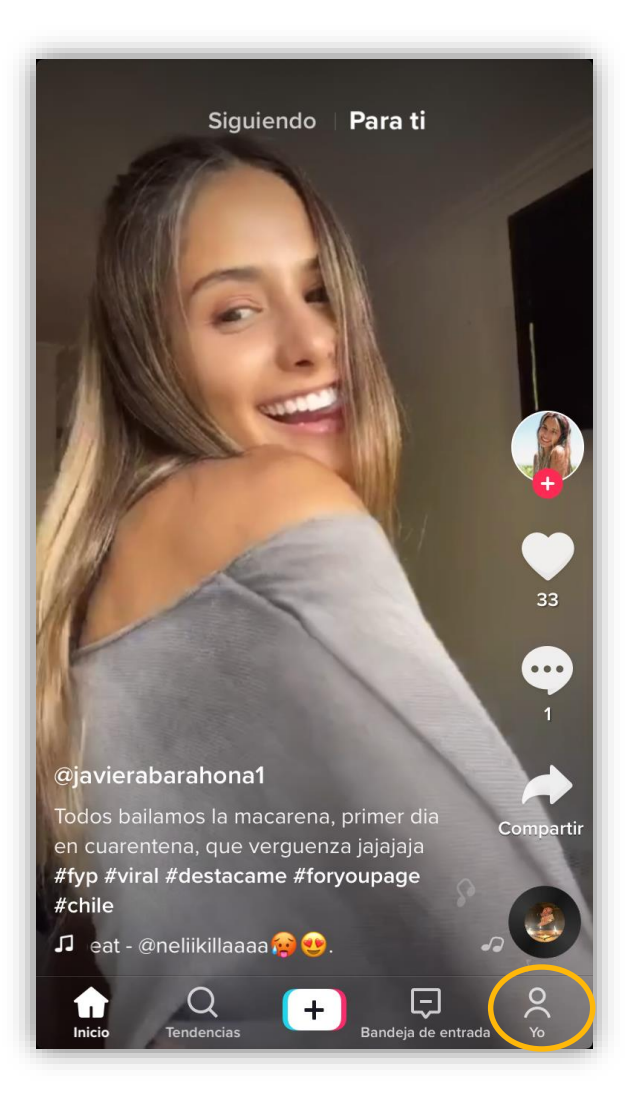

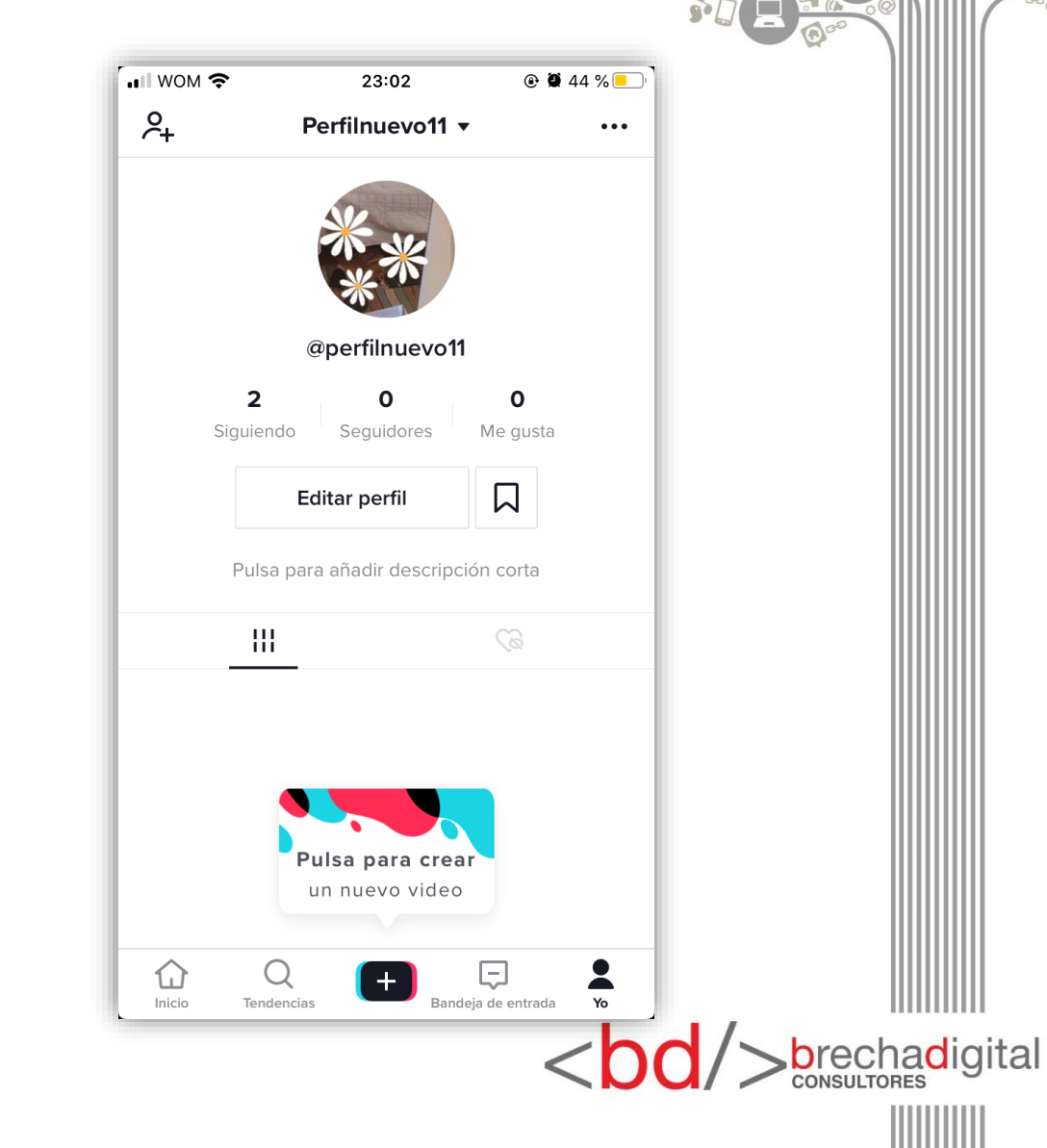

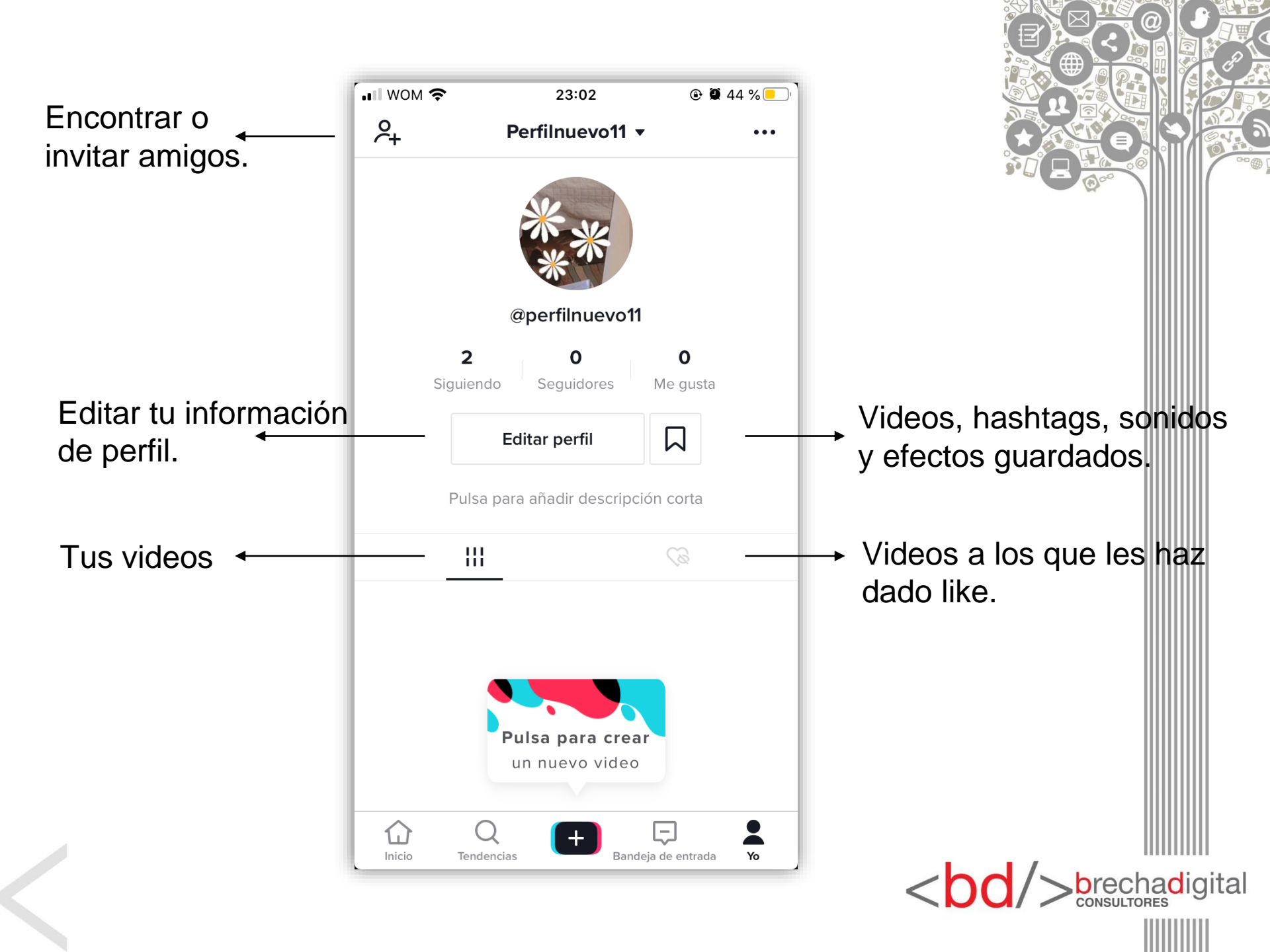

En la parte superior de tu perfil encontrarás tres puntos. Al pulsar encontrarás **"Privacidad y ajustes de tu cuenta".** 

Aquí podrás:

- Administrar tu cuenta.
- Configurar tu privacidad.
- Compartir perfil.
- Tu Tik Code, incluye escáner para leer el código de otro usuario.

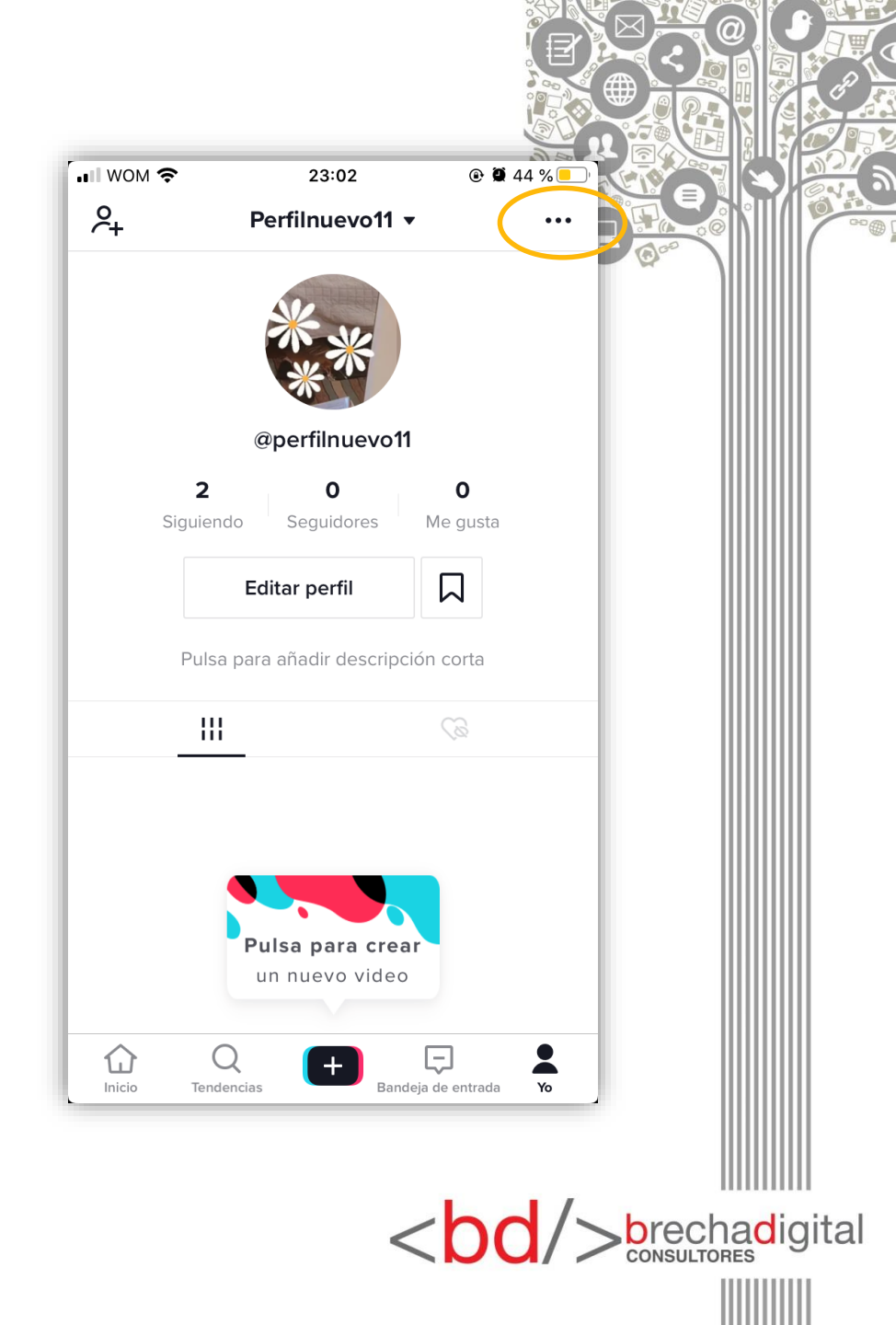

#### "General"

Aquí podrás:

- Editar las notificaciones push.
- Cambiar de idioma.
- Horas de conexión para gestionar tus horas en pantalla.
- Puedes activar el modo restringido por si hay contenidos que no quieres ver.
- Accesibilidad.

| € # 41 % <b>●</b> |
|-------------------|
| stes              |
|                   |
| >                 |
| >                 |
| >                 |
| >                 |
| >                 |
| >                 |
|                   |
| >                 |
| >                 |
|                   |
|                   |

 $< U_{1}$ 

#### "Ayuda"

Aquí podrás:

- Informar de un problema
- Encontrarás el centro de ayuda donde te responde un funcionario de tik tok.
- Centro de seguridad.
- También encontrarás los términos de uso, normas, derechos de autor.
- Te podrás unir a los evaluadores de Tik Tok.
- Eliminar caché para que no te quite espacio en tu móvil.
- Algo muy interesante es poder añadir otra cuenta, de este modo no tendrás que entrar y salir cada vez que quieras entrar en otro de tus perfiles.
- Por último, podrás Cerrar Sesión

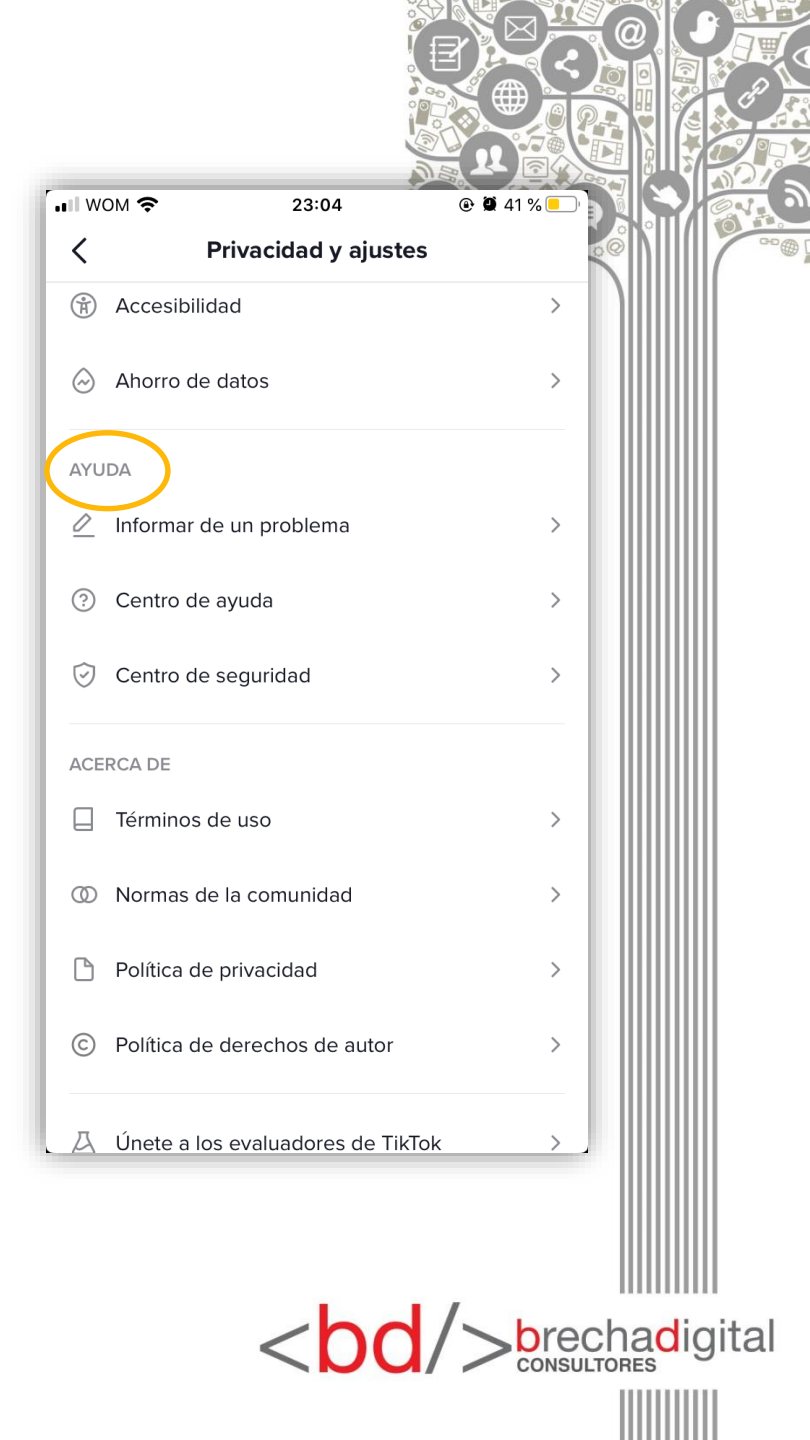

## ¡YA ESTÁS LISTO PARA SER UN TIK TOKER!

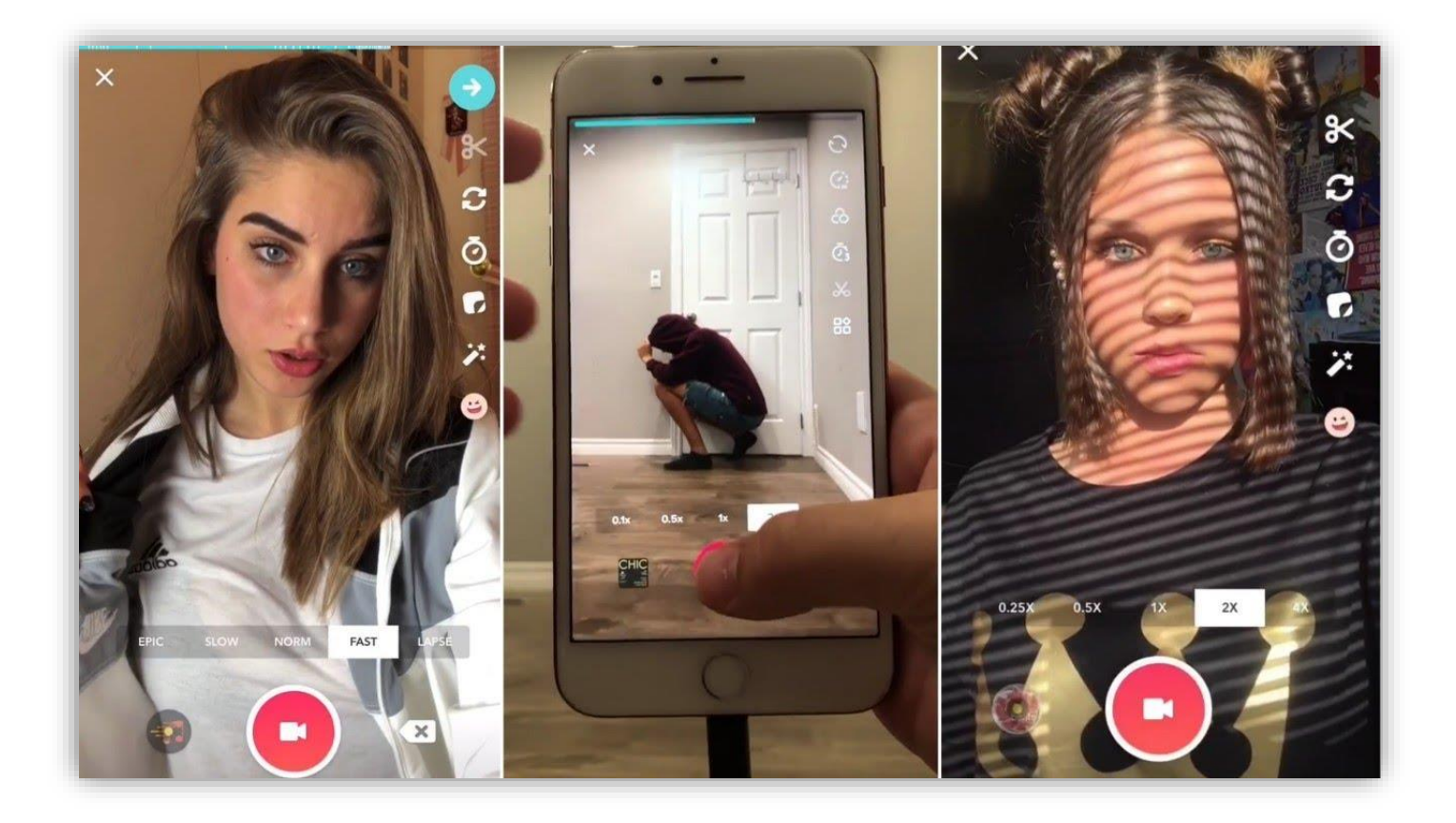

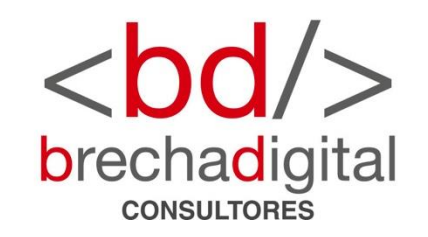